## Come inserire il BANNER di Briciolanellatte

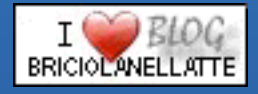

La prima cosa da fare, se non si è abilitati, è connettersi al sito di Wordpress.com in modo da poter operare nel proprio blog come amministratore, in caso contrario non si avranno i privilegi di modifica del sito.

Per fare ciò basterà digitare nel text box del browser l'indirizzo del proprio sito e di seguito /wp-admin ottenendo così:

#### http://miosito.com/wp-admin

dove per miosito devi inserire il nome del tuo blog; comparirà quindi il form per l'inserimento dei dati dove devi digitare il tuo nome utente e la tua password; puoi comprendere di trovarti 'dentro' al tuo sito, coi i privilegi di modifica, perché compaiono nella barra di navigazione in alto a sinistra i menu di navigazione interna, la statistica e altro.

Bene, ora che sei entrato nel tuo blog come amministratore, devi cercare il

Con questo tutorial puoi imparare in pochi semplici passi come inserire il banner di Briciolanellatte Weblog sul tuo blog se ospitato sulla piattaforma di Wordpress.com.

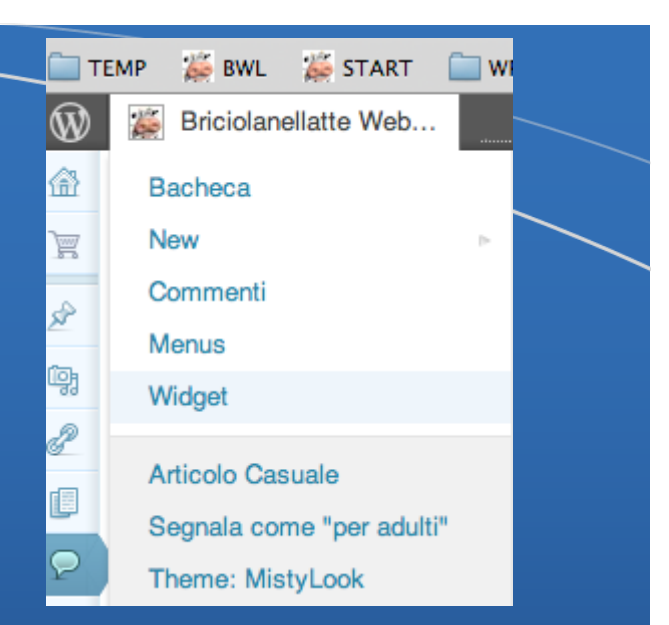

secondo menu da sinistra sulla barra di navigazione interna e selezionare la voce widget come nell'immagine qui sopra. Si aprirà la sezione relativa dei widget disponibili, che contiene, nella sua parte a sinistra, tutti i widget che puoi utilizzare in wordpress; tra loro cerca il widget:

Immagine

**TUTORIAL** 

# TUTORIAL

BRICIOLANELLATTE WEBLOG © - Marzo 2012

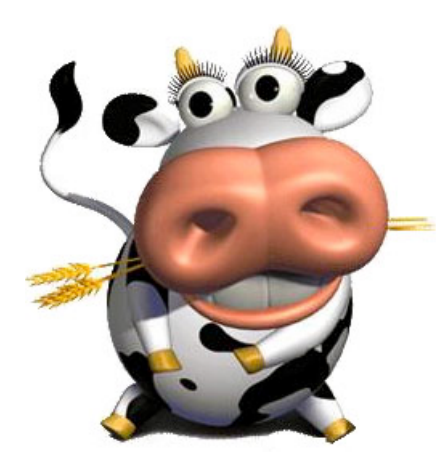

## I TUTORIAL DI BRICIOLANELLATTE

COME INSERIRE IL BANNER DI BRICIOLANELLATTE NEL PROPRIO BLOG SU PIATTAFORMA WORDPRESS.COM

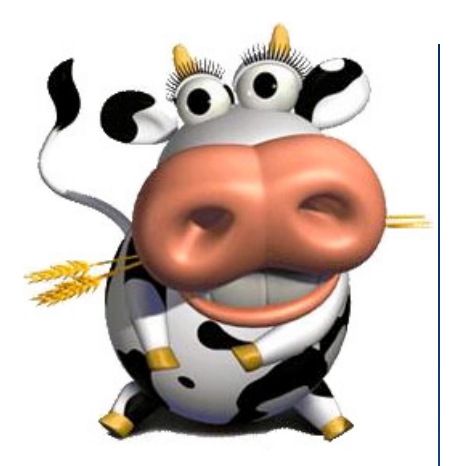

Afferra il widget, tenendo premuto il tasto del mouse, e spostalo verso destra rilasciando il tasto solo quando ti trovi all'interno della barra laterale. Scegli il punto esatto dove vuoi che compaia il banner in home page. Ricordati che il widget potrà essere sempre spostato, nello stesso modo, anche in un secondo momento. Una volta rilasciato il mouse si aprirà un form (come quello qui a destra) che devi compilare, inserendo pochissimi dati, per definire le proprietà del widget.

Nel titolo puoi digitare un testo dwscrittivo per esempio *Banner amici* oppure *Blog che leggo* o

| Immagine                                               | Ψ. |
|--------------------------------------------------------|----|
| Titolo del Widget                                      |    |
| Image URL:                                             |    |
| Alternate text: (?)                                    |    |
| Image title: (?)                                       |    |
| Caption: (?)                                           |    |
| Allineamento Immagine: Nessuna 💠                       |    |
| Width: 0 Altezza: 0                                    |    |
| If empty, we will attempt to determine the image size. |    |
| Link URL (when the image is clicked):                  |    |
| Cancella I Chiudi Salva                                |    |

### quello che vuoi tu.

Nello spazio riservato a image URL metti invece questo link http://bit.ly/z2fgzT oppure fai

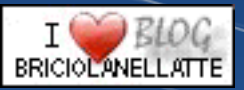

copia e incolla, che è la cosa più semplice, del link che trovi sulla pagina del codice del banner (nella parte riservata ai blog di Wordpress) in corrispondenza della voce *link da digitare per la image URL*.

Nello spazio dedicato all'alternate text puoi inserire dell'altro testo specificativo per esempio: *Il Banner di Briciolanellatte Weblog* o quello che ti piace di più (ti ricordo che l'alternate text è il testo che compare in caso di lettura solo testuale della pagina web. Non è indispensabile di per sé inserire questo dato, ma migliora l'accessibilità della tua pagina web).

Nello spazio riservato all'**image title** puoi inserire anche qui un testo descrittivo

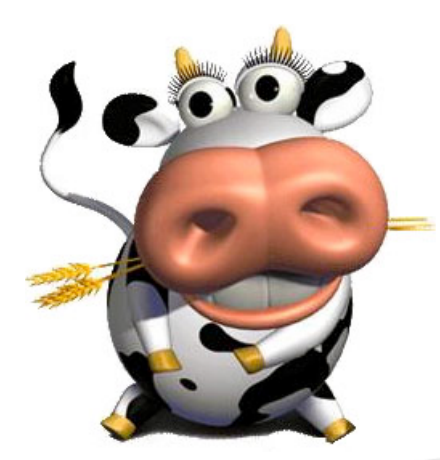

## I TUTORIAL DI BRICIOLANELLATTE

COME INSERIRE IL BANNER DI BRICIOLANELLATTE NEL PROPRIO BLOG SU PIATTAFORMA WORDPRESS.COM

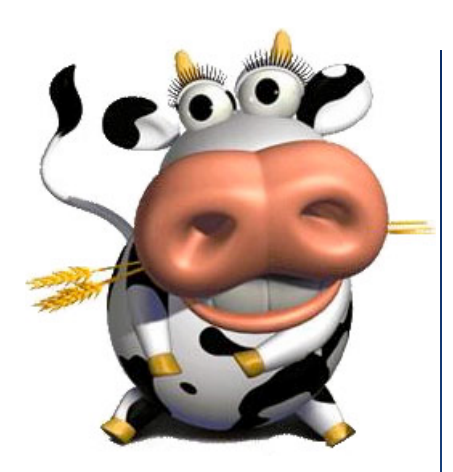

dell'immagine come *Il Banner di Briciolanellatte Weblog* o ciò che preferisci; ti ricordo che l'image title è la scritta in nero in campo giallo che compare sotto il tuo mouse quando lo passi sull'immagine del banner (mouseover);

Scrivi qualcosa anche nello spazio caption se vuoi che compaia una didascalia alla immagine; ti consiglio però di lasciare in bianco questa parte, non strettamente necessaria per il banner.

Dai inoltre l'allineamento all'immagine-banner in coerenza con le altre immagini già inserite in questa stessa colonna. Se sono tutte a sinistra scegli sinistra oppure scegli centrato o destra. Non mettere nulla relativamente alle dimensioni del banner (lascia gli zero) perché provvederà a calcolarle automaticamente il programma quando salverai il widget.

Inserisci infine nel link URL l'indirizzo del blog di Briciolanellatte (http://briciolanellatte.com); quando qualcuno cliccherà sopra al banner potrà accedere al blog dell'autore usando il banner stesso come un pulsante.

Clicca su Salva

#### Chiudi il form.

Ora puoi uscire dall'ambiente di gestione dei widget e andare a vedere sulla tua homepage il risultato ottenuto e accertarti che tutto sia andato per il verso giusto.

Caso mai tu volessi spostare il

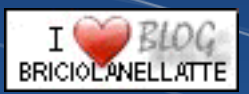

banner in una diversa posizione, ma sempre all'interno della colonna di destra del blog, devi rientrare nella sezione di gestione dei widget, cliccare sopra al widget immagine (che ora si troverà nella barra di destra dove lo avevi messo) e senza rilasciare il mouse lo sposti nella posizione voluta.

Se tu volessi invece togliere per qualche tempo il banner dalla colonna del blog senza dover però rinunciare a tutti dati che hai inserito nel form delle proprietà deò widget che abbiamo visto prima puoi spostare il widget stesso anziché nella parte destra dello schermo in quella in fondo dove ci sono

i widget non attivi

(fine)